หน้าหลัก

กลุ่มผู้ใช้งาน :

เข้าใช้ล่าสุดเมื่อ :

🔺 เชื่องแจ้งเสียน

โรงเรียน

เป็นระบบเพื่ออำนวยความสะดวกในการใช้งานระบบสารสนเทศ ของสำนักงานคณะกรรมการส่งเสริมการศึกษาเอกชน โดย Log In ชื่อผู้ใช้งานและรหัสผ่านครั้งเดียว สามารถใช้งานได้ทุกระบบงานตามสิทธิ์ของผู้ใช้งาน 📕 🛚

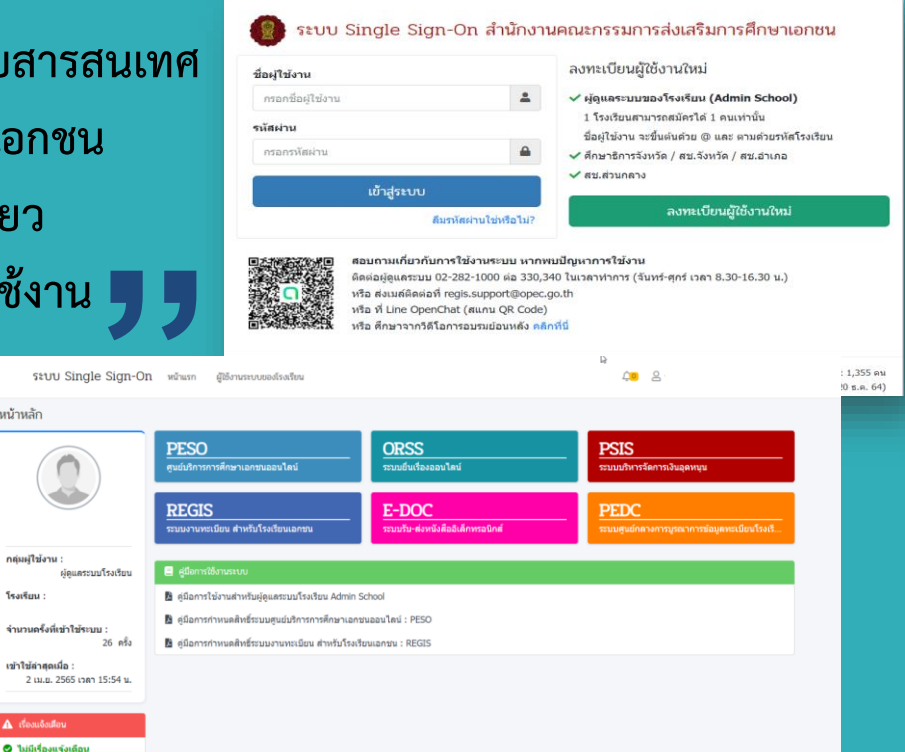

โรงเรียนทุกโรงเรียนจะต้องทำการ สมัคร Admin School เพื่อทำหน้าที่กำหนดสิทธิ์ การใช้ระบบงานให้บุคลากรในโรงเรียน 1 โรงเรียน : 1 Admin School

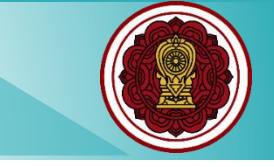

# โรงเรียนที่ต้องการใช้งานระบบ Single Sign-On ต้องดำเนินอย่างไรบ้าง...?

#### โรงเรียนทุกโรงเรียนจะต้องทำการสมัคร (Admin School)

1 โรงเรียนสามารถสมัคร (Admin School) ได้ 1 คน เท่านั้น

(Admin School) ทำหน้าที่กำหนดสิทธิ์ให้บุคลากรในโรงเรียน

ชื่อผู้ใช้งาน จะต้องขึ้นต้นด้วย @ตามด้วยรหัสโรงเรียน

4

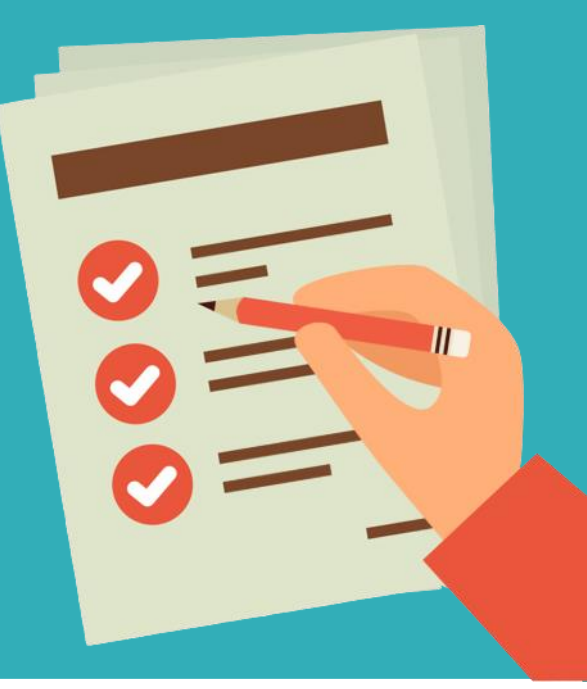

#### สามารถเข้าใช้งานระบบได้ที่ https://sso.opec.go.th

#### ระบบ Single Sign-On สำนักงานคณะกรรมการส่งเสริมการศึกษาเอกชน

| กรอกชื่อผู้ใช้งาน |          |  |  |  |  |
|-------------------|----------|--|--|--|--|
| <b>ัส</b> ผ่าน    |          |  |  |  |  |
| 050051141121      | <u>م</u> |  |  |  |  |

#### ลงทะเบียนผู้ใช้งานใหม่

ผู้ดูแลระบบของโรงเรียน (Admin School)
 1 โรงเรียนสามารถสมัครได้ 1 คนเท่านั้น
 ชื่อผู้ใช้งาน จะขึ้นตันด้วย @ และ ตามด้วยรหัสโรงเรียน
 ศึกษาธิการจังหวัด / สช.จังหวัด / สช.อำเภอ
 สบ.ส่วนกลาง

ลงทะเบียนผู้ใช้งานใหม่

#### ลืมรหัสผ่านใช่หรือไม่?

สอบถามเกี่ยวกับการใช้งานระบบ หากพบปัญหาการใช้งาน ติดต่อผู้ดูแลระบบ 02-282-1000 ต่อ 330,340 ในเวลาทำการ (จันทร์-ศุกร์ เวลา 8.30-16.30 น.) หรือ ส่งเมล์ติดต่อที่ regis.support@opec.go.th หรือ ที่ Line OpenChat (สแกน QR Code) หรือ ศึกษาจากวิดีโอกรอบจนย่อนหลัง คลิกที่นี่

้ติดตามสถานะและ ขั้นตอนการดำเนินการเอกสาร คลิกที่นี่

© สำนักงานคณะกรรมการส่งเสริมการศึกษาเอกชน 2564

แปลถึดผู้เข้าชมถึงบัจจุบัน : 651,226 คน (เริ่มนับจากวันที่ 20 ธ.ค. 64)

#### หน้าจอระบบ Single Sign-On (SSO)

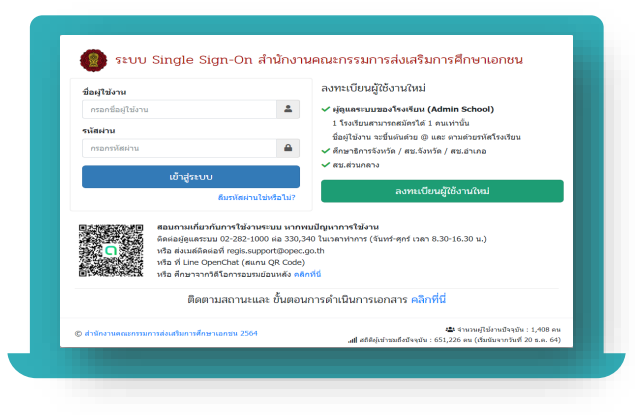

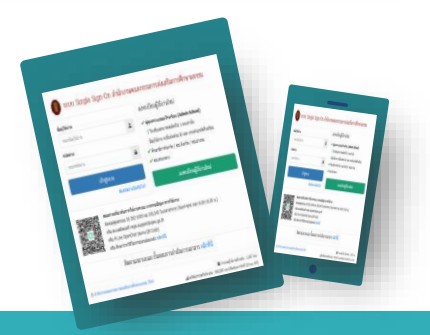

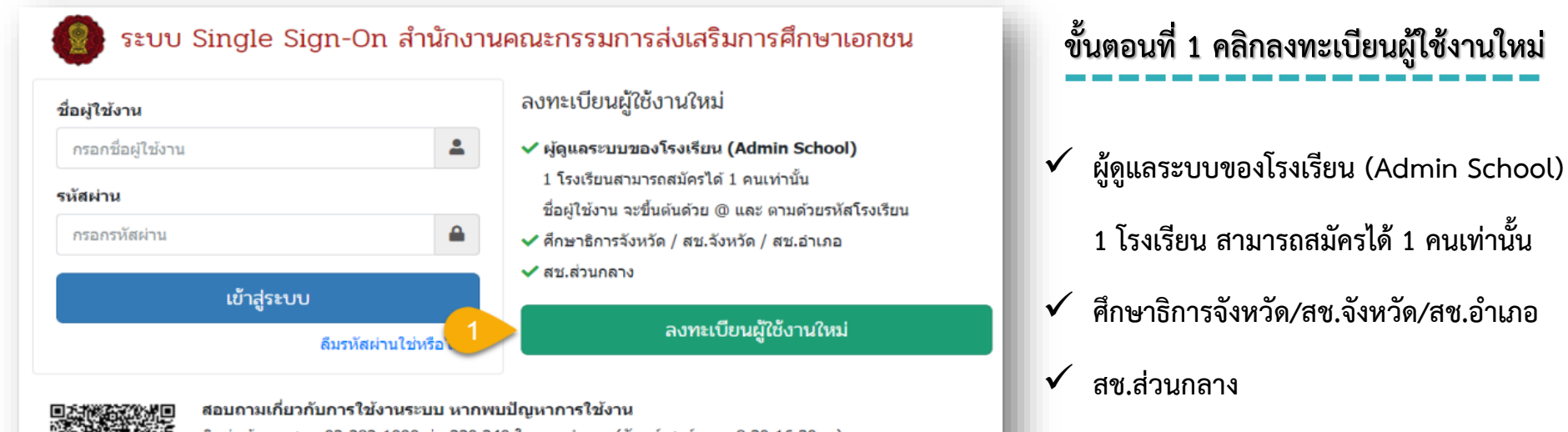

ติดต่อผู้ดูแลระบบ 02-282-1000 ต่อ 330,340 ในเวลาทำการ (จันทร์-ศุกร์ เวลา 8.30-16.30 น.) หรือ ส่งเมล์ติดต่อที่ regis.support@opec.go.th หรือ ที่ Line OpenChat (สแกน QR Code) หรือ ศึกษาจากวิดีโอการอบรมย้อนหลัง คลิกที่นี่

ติดตามสถานะและ ขั้นตอนการดำเนินการเอกสาร <mark>คลิกที่นี่</mark>

© สำนักงานคณะกรรมการส่งเสริมการศึกษาเอกชน 2564

🚢 จำนวนผู้ใช้งานปัจจุบัน : 483 คน .แll สถิติผู้เข้าชมถึงปัจจุบัน : 689,799 คน (เริ่มนับจากวันที่ 20 ธ.ค. 64) 🗸 โรงเรียนในระบบ และ โรงเรียนนอกระบบ

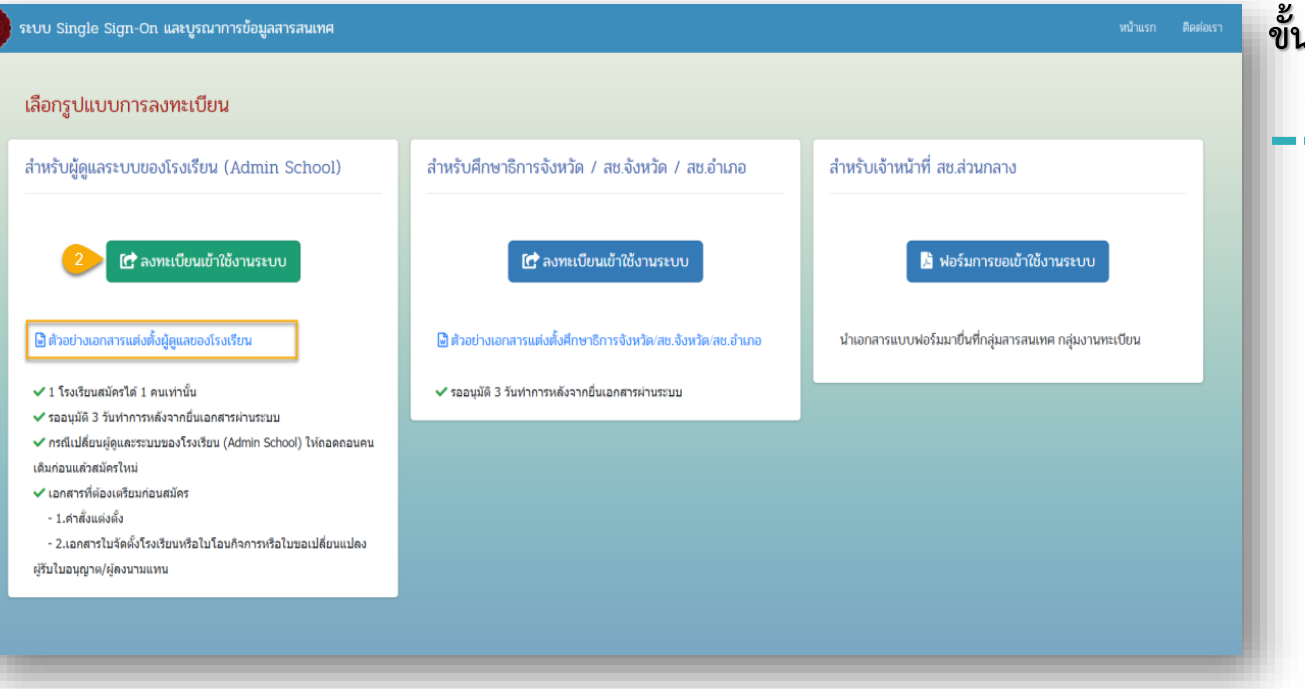

ขั้นตอนที่ 2 ดาวน์โหลดตัวอย่างคำสั่ง แต่งตั้งผู้ดูและระบบของโรงเรียน เอกสารที่ต้องเตรียมก่อนสมัคร 1. คำสั่งแต่งตั้ง 2. เอกสารใบจัดตั้งโรงเรียน/ใบโอน กิจการ/ใบขอเปลี่ยนแปลงผู้รับใบ อนุญาต/ผู้ลงนามแทน

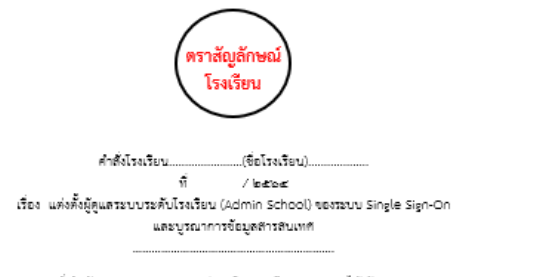

ตามที่สำนักงานคณะกรรมการสังเสริมการก็กษาเอกชน ได้ทัฒนาระบบ Single Sign-On และบูรณาการข้อมูลสารสนเทศ เพื่อให้ผู้ใช้งานสามารถเข้าใช้งานระบบของสำนักงานคณะกรรมการสังเสริม การก็กรพเอกชนได้โคยใช้ธอผู้ใช้งาน และ รหัสม่านเดียว เพื่อคอบสันองการทำงานในหลายระบบ และบริหาร จัดการผู้ใช้งานในระบบได้ง่ายขึ้น โดยผู้ดูแลระบบระดับโรงเรียน (Admin School) ควรจะมีดำแหน่ง ไม่ต่ำกว่าผู้บริหารของโรงเรียนและได้รับการแต่งตั้ง จากผู้รับใบอนุญาคหรือผู้แทบผู้รับใบอนุญาค ทั้งนี้ ผู้ดูแลระบบระดับโรงเรียนและได้รับการแต่งตั้งจากผู้รับในอนุญาคหรือผู้แทบผู้รับใบอนุญาค ทั้งนี้ ผู้ดูแลระบบระดับโรงเรียน (Admin School) สามารถดูข้อมูลจะใจเริ่งเรียนได้ทุกระบบและทุกแบ<sub>้</sub>การใช้งาน เช่น

| ชื่อ นาย/นาง/นางสาว |        |
|---------------------|--------|
| เลขประจำคัวประชาชน  |        |
| โทรศัพท์มือถือ      | E-mail |

ทั้งนี้ ตั้งแต่บัตนี้เป็นต้นไป

| สงณวบท |
|--------|
|--------|

| ลงชื่อ                            |  |
|-----------------------------------|--|
| ()                                |  |
| มัร้มในสนุของ/มันหมุมรัรมในสนุของ |  |

<mark>หมายเหล</mark>ุ : จุดหมายอิเด็กทรอนิกส์ (E-mail) ที่สมัครในค้าสั่งแต่งตั้งจะต้องเป็น E-mail เดียวกันกับ E-mail ที่ สมัครบบหน้าระบบ Single Sign-On และบูรณาการข้อมูลสารสนเทศและเป็น E-mail ที่ได้งานในปัจจุบัน

# ตัวอย่าง

#### คำสั่งแต่งตั้งผู้ดูและระบบของโรงเรียน

(e-mail) ที่สมัครในคำสั่งแต่งตั้งต้องเป็น (e-mail) เดียวกันกับ

(e-mail) ที่สมัครหน้าระบบ และเป็น (e-mail) ที่ใช้ปัจจุบัน

ชื่อผู้ลงนามในคำสั่งแต่งตั้งผู้ดูแลระบบของโรงเรียนจะต้องเป็น ผู้รับใบอนุญาต/ผู้แทนผู้รับใบอนุญาตเท่านั้น

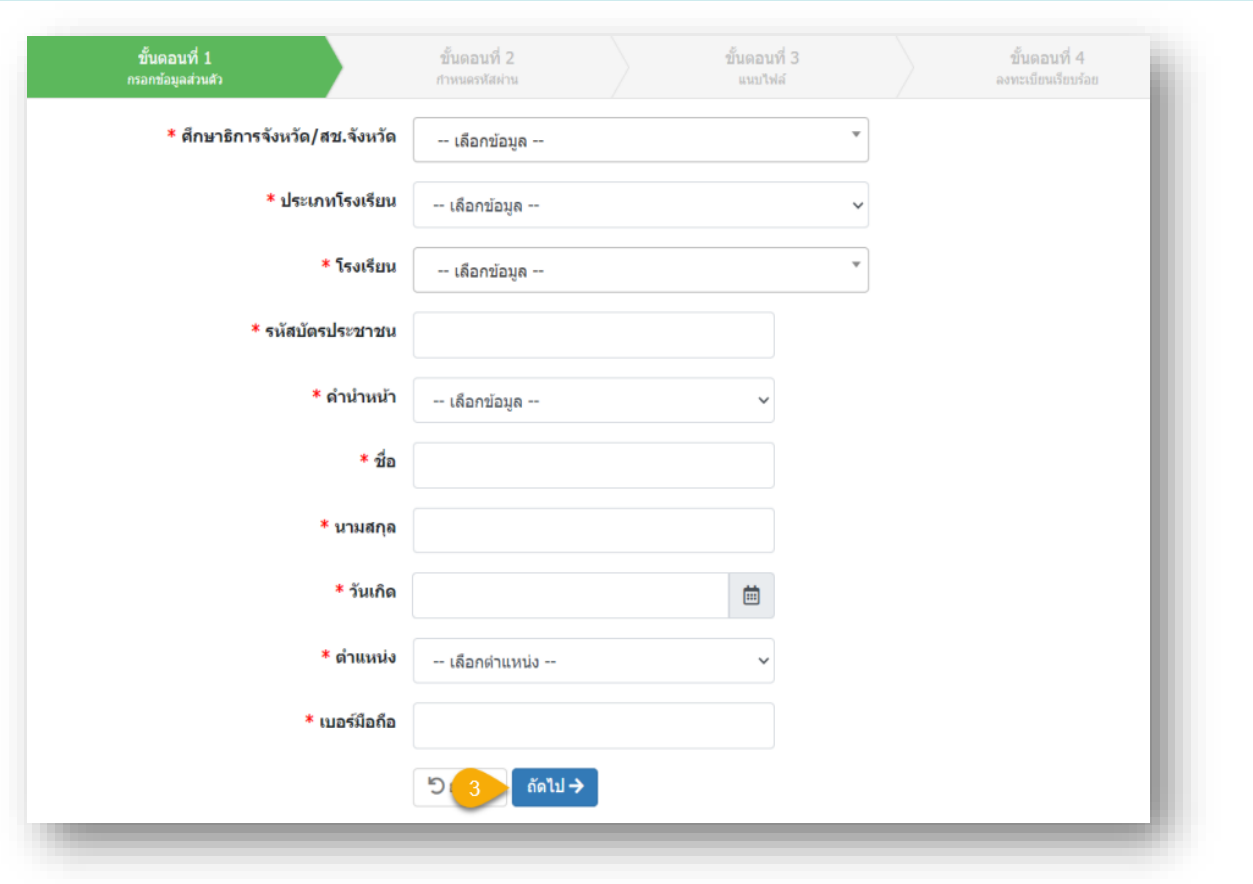

#### ขั้นตอนที่ 3 กรอกข้อมูลส่วนตัว

#### กรณีมี (\*) ต้องกรอกข้อมูลให้ครบทุกช่อง

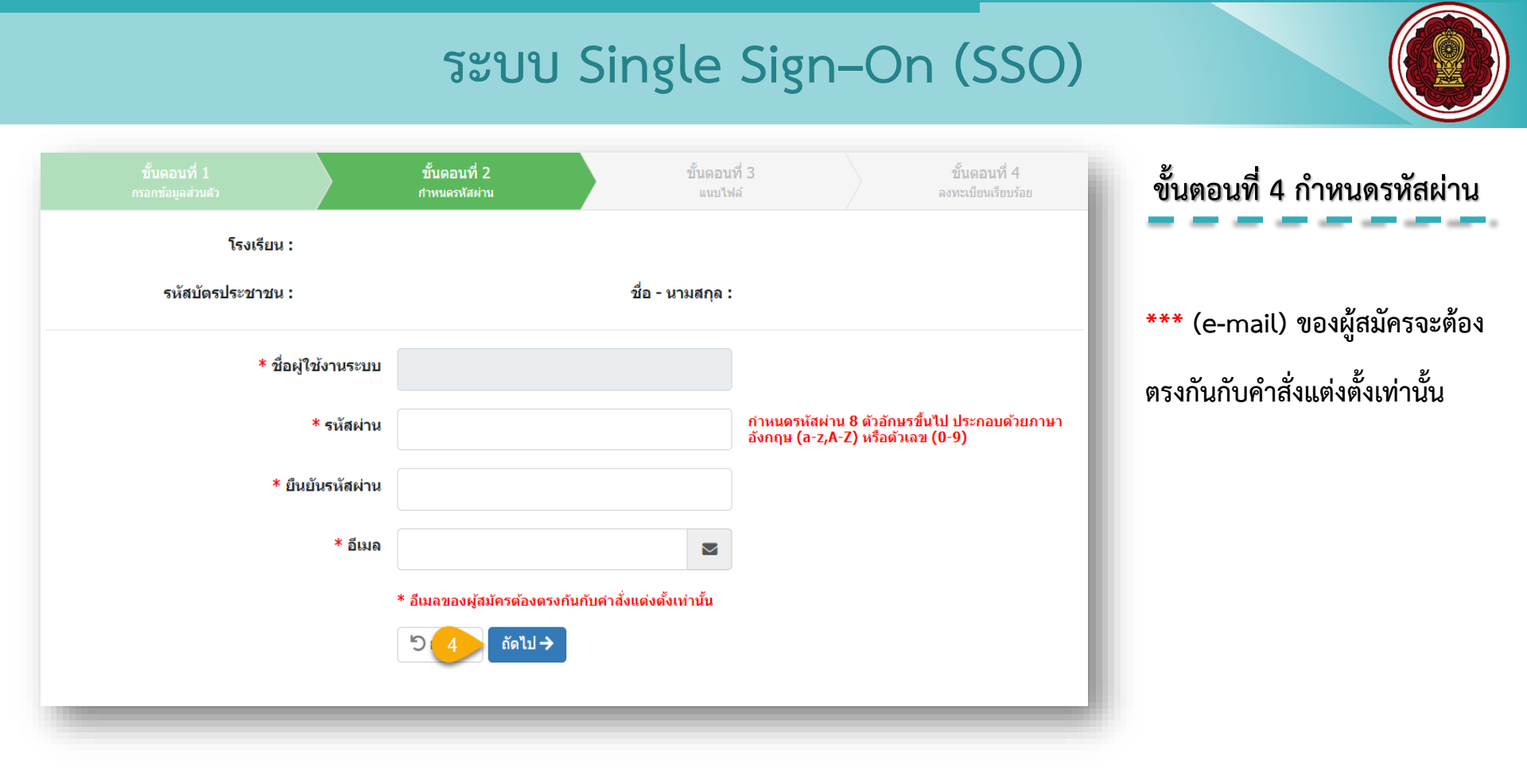

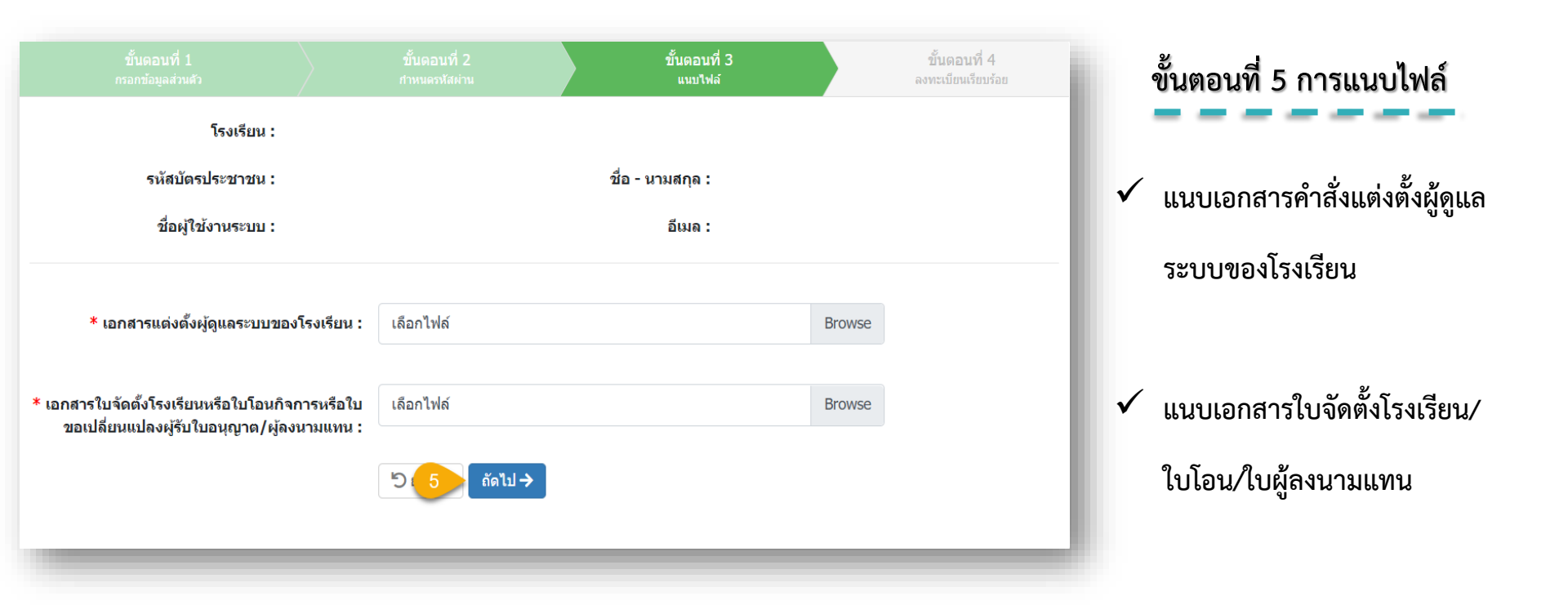

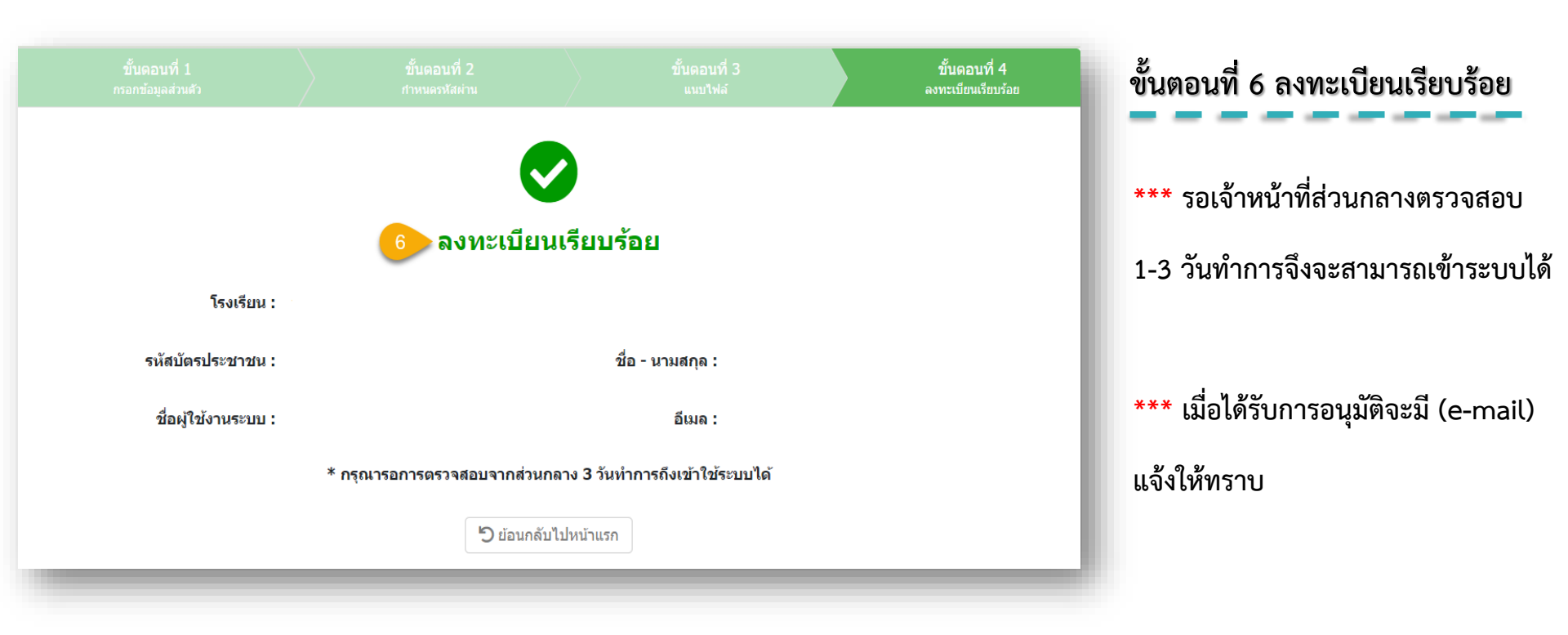

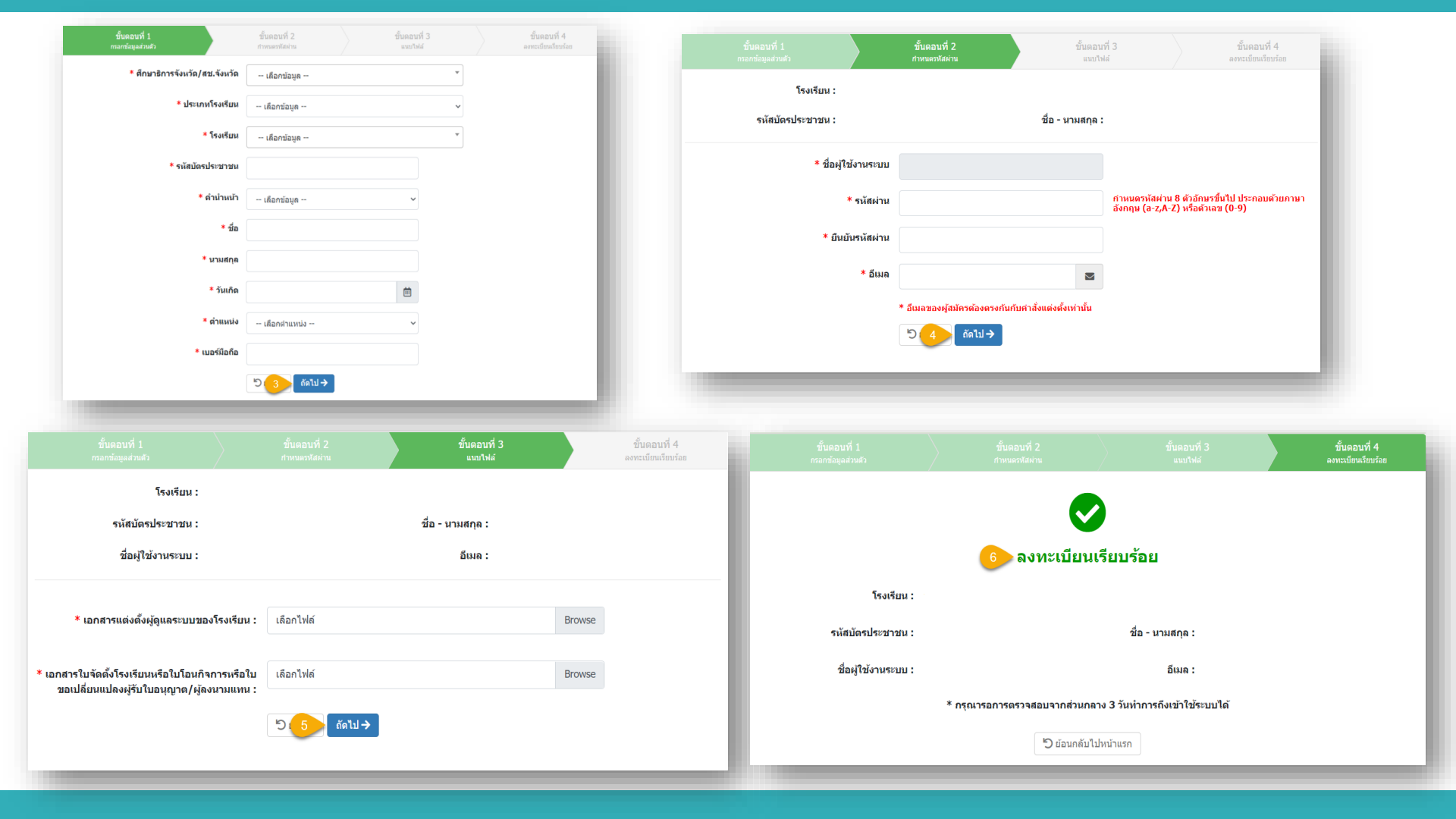

เมื่อทำการสมัครลงทะเบียนผู้ใช้งานใหม่เรียบร้อยแล้ว รอส่วนกลาง อนุมัติ ภายใน 1-3 วันทำการและเมื่อได้รับการอนุมัติแล้ว ให้เข้าสู่ระบบโดยใช้ ชื่อผู้ใช้งานที่ขึ้นต้นด้วย <u>@ตามด้วยรหัสโรงเรียน</u> ส่วน รหัสผ่าน <u>เป็นรหัสที่โรงเรียนกรอกตอนลงทะเบียนสมัครเข้ามา</u>

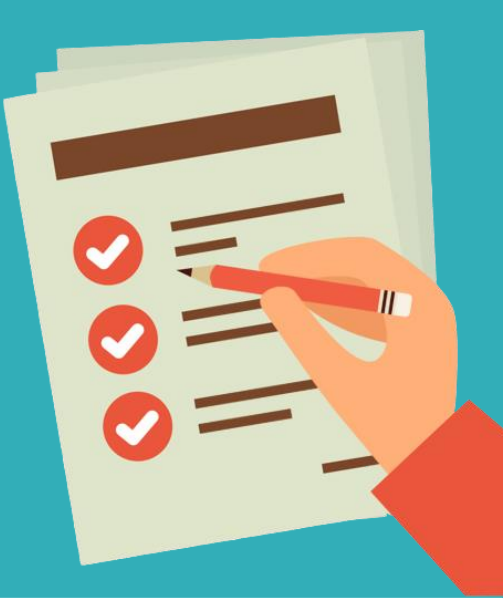

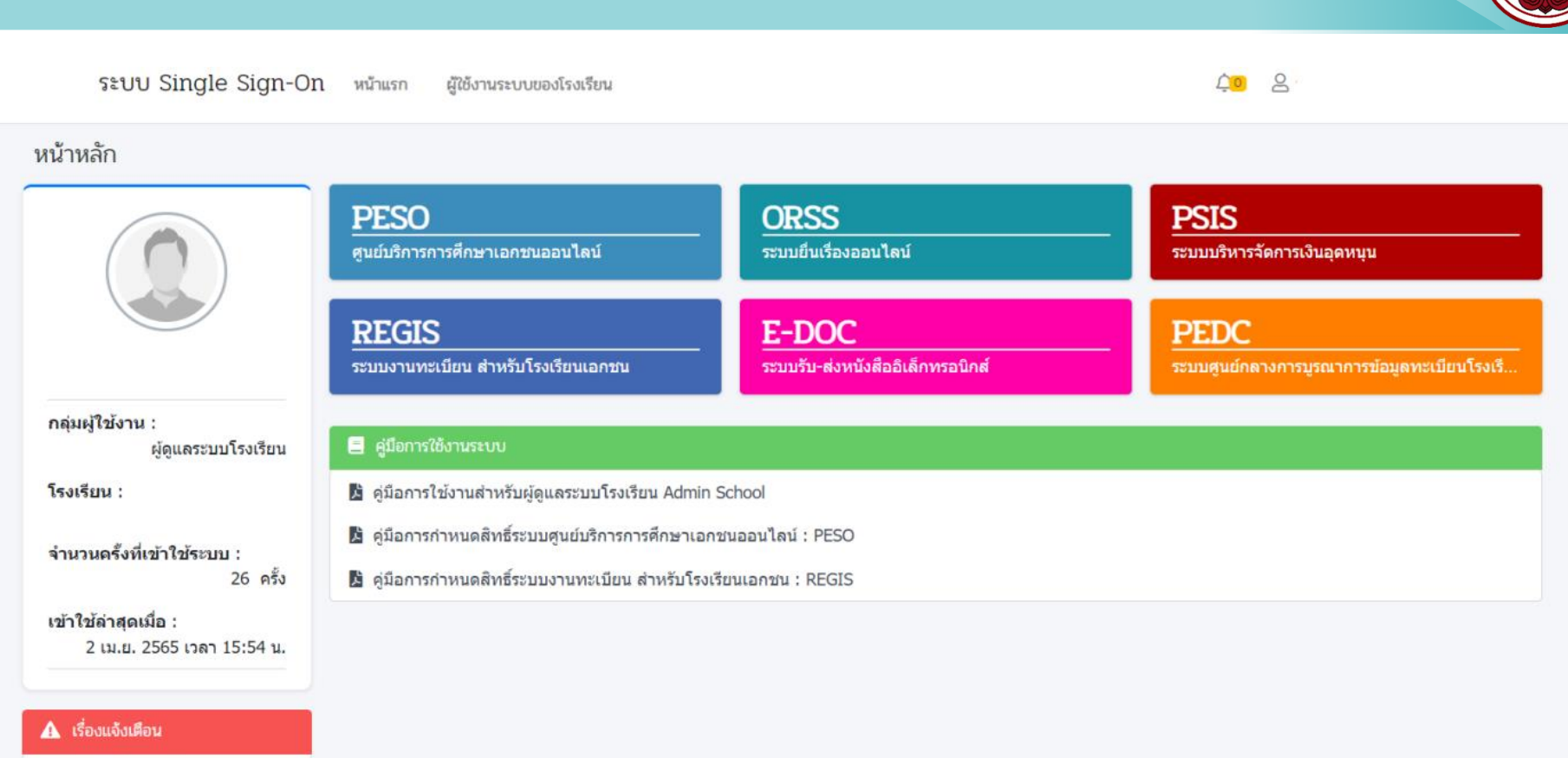

#### 🥑 ไม่มีเรื่องแจ้งเตือน

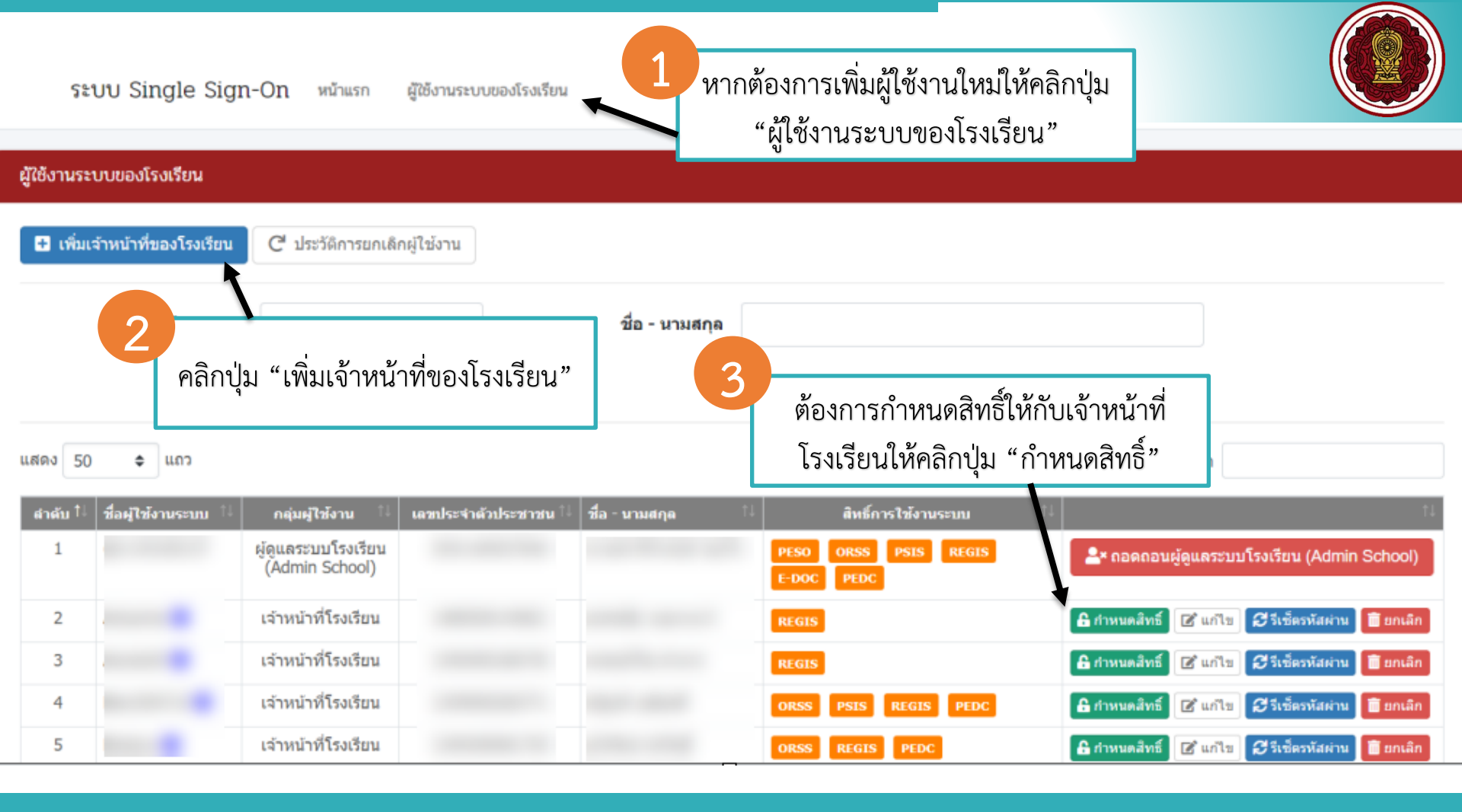

| กำหนดสิทธิ์การใช้งานระบบ |                                                                                                 |  |  |  |  |  |
|--------------------------|-------------------------------------------------------------------------------------------------|--|--|--|--|--|
| ชื่อผู้ใช้งานระบบ        |                                                                                                 |  |  |  |  |  |
| เลขประจำตัวประชาชน       |                                                                                                 |  |  |  |  |  |
| ชื่อบุคลากร              |                                                                                                 |  |  |  |  |  |
|                          | ORSS : ระบบยื่นเรื่องออนไลน์                                                                    |  |  |  |  |  |
|                          | PSIS : ระบบบริหารจัดการเงินอุดหนุน                                                              |  |  |  |  |  |
|                          | REGIS : ระบบงานทะเบียน สำหรับโรงเรียนเอกชน                                                      |  |  |  |  |  |
|                          | E-DOC : ระบบรับ-ส่งหนังสืออิเล็กทรอนิกส์                                                        |  |  |  |  |  |
|                          | PEDC : ระบบศูนย์กลางการบูรณาการข้อมูลทะเบียนโรงเรียนและประวัติผู้เรียน ดรู บุคลากรโรงเรียนเอกชน |  |  |  |  |  |
|                          | 🔀 บันทึก 🖒 ย้อนกลับ                                                                             |  |  |  |  |  |

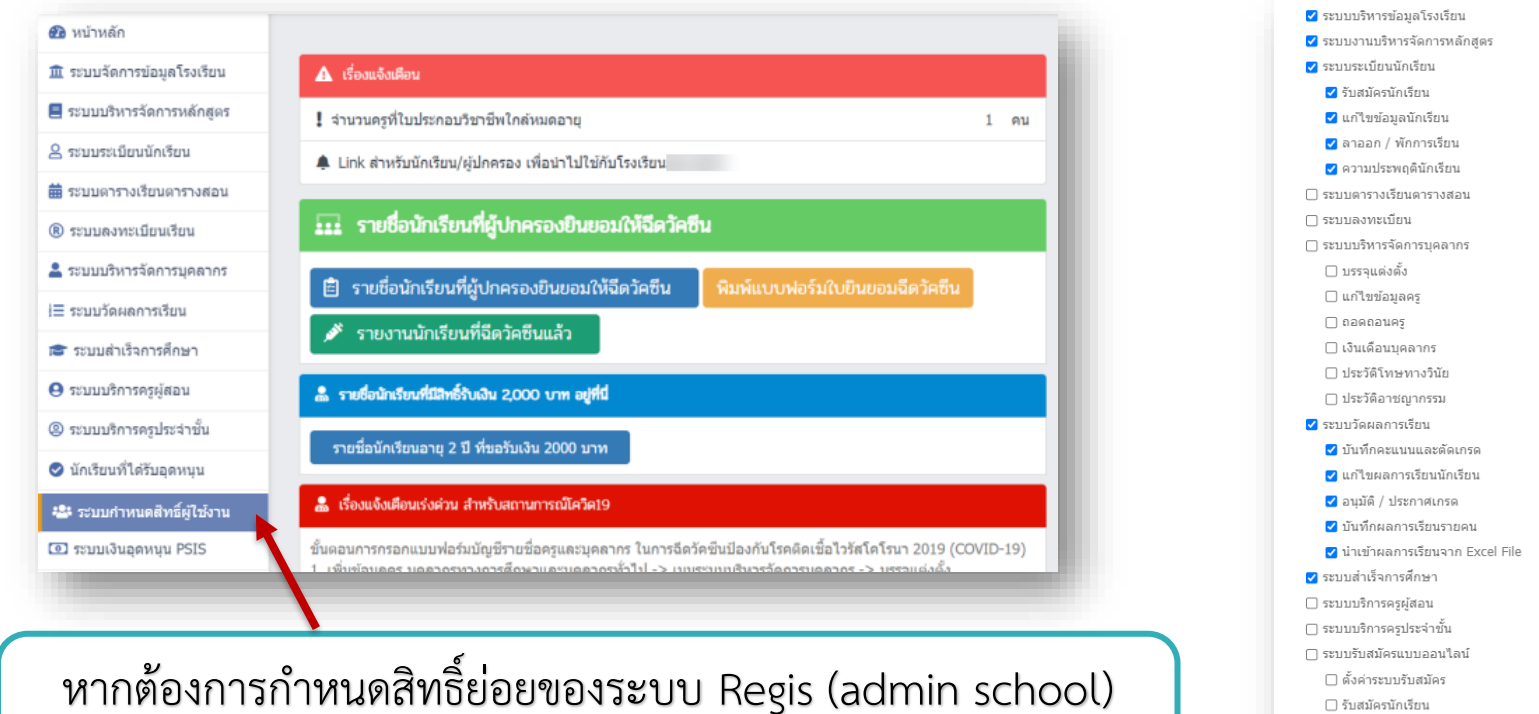

สามารถมากำหนดสิทธิ์ได้ที่ เมนู "ระบบกำหนดสิทธิ์ผู้ใช้งาน"

🗌 ร้าเสมัครนักเรียน ุ ⊂ ระบบการเงินรับสมัคร

□ ดรวจสอบนักเรียนที่ใด้รับอดหนน □ เชื่อมโยงไประบบบริหารจัดการเงินอดหนน PSIS

|                                                                                                    | หากต้องกา                                   | เรกำหนดสิทธิ์ย่อ                                             | ยของระบบ O        | RSS                    | á       | ห้ม                                                                                                    | ประเภทการต่าเป็นการ ประเภ                                                       | นกทโรงเรียน                               |
|----------------------------------------------------------------------------------------------------|---------------------------------------------|--------------------------------------------------------------|-------------------|------------------------|---------|----------------------------------------------------------------------------------------------------|---------------------------------------------------------------------------------|-------------------------------------------|
| สามารถม                                                                                                    | มากำหนดสิท <i>ร</i> ์                       | ธ์ได้ที่ระบบ PES                                             | O เมนู "กำหน      | ดสิทธิ์ผู้ใช้งาน"      |         | 1 การขึ้นรายงานการแต่งตั้งหรือการเปลี่ยนแปลงนายงะเบียนโรงเรียนในรรบบ<br>2 การแต่งตั้งและออลดอน ผู้อำหวดการ (ในระบบ)<br>3 การแต่งตั้ง รองผู้อำหวดการ (ในระบบ)<br>4 การออดอน รองผู้อำหวดการ (ในระบบ)                                                                                                    | 5<br>7<br>5<br>7                                                                | ในระบบ<br>ในระบบ<br>ในระบบ<br>ในระบบ      |
| ← → C 🍙 peso.opec.go.t                                                                                                    | h/web/LoginUserSchool.htm                   |                                                              |                   | Q 🖻 🖈 🔲 🔕 :            |         | 5 การแต่งตั้ง ครู (ในระบบ)<br>6 การถอดคอน ครู (ในระบบ)<br>7 การแต่งตั้ง มุดลากรหางการศึกษา (ในระบบ)<br>8 การถอดคอน มุดลากรหางการศึกษา (ในระบบ)                                                                                                    | יי<br>זי<br>זי                                                                  | ในระบบ<br>ในระบบ<br>ในระบบ<br>ในระบบ      |
| ເລີຍ ເຊຍແລຈະນານ ເຈລເຮຍາມ (Admin                                                                                                    | สุนย์บริการการศึกษาเอกชา<br>ระบบของโรงเรียน | เออนไลน์ : PESO                                              |                   | <b>⊈</b> 2 ออกจากระบบ  |         | 9 การรับและจัดเก็บแบบรายงานผู้สำหังการศึกษา (ปท.3 / รทย.)<br>10 การแต่งตั้งและออดออม ผู้จัดการ (ในระบบ)<br>11 การขอดรวมเพิ่มขอนวันนักเรียนขาวด่างประเทศ (ในระบบ)<br>12 การร่างและเมือเรียนขาวด่างประเทศ (ในระบบ)                                                                                                    | 10<br>10<br>10<br>10<br>10<br>10<br>10<br>10<br>10<br>10<br>10<br>10<br>10<br>1 | ในระบบ<br>ในระบบ<br>ในระบบ                |
| <ul> <li>พน้าแรก</li> <li>กำหนดสิทธิ์การใช่งาน</li> <li>ประวัติการเข้าใช่งานระบบ</li> <li>เพลาใหของออะบบตองาย.44-51 บาที</li> </ul> | 1 ชื่อผู้ใช้งานระบบ                         | Q. ค้นหา 🖉 เป็นไหม่                                          | ชื่อ - นามสกุล    |                        |         | <ol> <li>การขอดรวบเห็นของวันดรูขาวต่างประเทศ (ในระบบ)</li> <li>การขอดขอมบุคลากราราภารศึกษาต่างประเทศ (ในระบบ)</li> <li>การขอดรวบเห็นของวันบุคลากรารการศึกษาต่างประเทศ (ในระบบ)</li> <li>เราขอดรวบเห็นของวันบุคลากรารการศึกษาต่างประเทศ (ในระบบ)</li> <li>เราขอดรวบเห็นของวันบุคลากรารการศึกษาต่างประเทศ (ในระบบ)</li> </ol> | יז<br>י<br>י<br>נענענאר                                                         | ໃນรະบบ<br>ໃນรະບບ<br>ໃນรະບບ<br>ປແລະນວກรະບບ |
| /webi/psis/login/LU01_LoginUserSchool.jsj                                                                                           | แสดง 50 ¢ แถว<br>สำคับ ไ: ชื่อผู้ใช้งานระบบ | กลุ่มผู้ใช้งาน เลขประจำลัวประชาชน                            | i ชื่อ- หามสกุด 💷 | ศัมหา                  | 🕲 ນັນທີ | 3                                                                                                    |                                                                                 |                                           |
|                                                                                                    | 2                                           | ผู้ดูแลระบบโรงเรียน<br>(Admin School)<br>เจ้าหน้าที่โรงเรียน |                   | 🔒 กำหนดสิทธิ์การใช้งาน |         |                                                                                                    |                                                                                 |                                           |